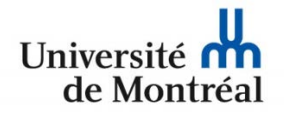

de Montréal | Technologies de l'information

## Configuration du réseau sans fil « UdeM avec cryptage » pour les appareils mobiles « iPad », « iPhone » et « iPod Touch »

1. Ouvrir le menu « Réglages » et sélectionner « Wi-Fi UdeM avec cryptage ». Si la configuration existe déjà, choisir « Oublier ce réseau ». À la fenêtre « Oublier le réseau Wi-Fi UdeM avec cryptage », appuyer sur le bouton « Oublier ».

| iPad 穼      |                             | 10:48                                      | 考 78 % 🔲 🕨    | iPad 穼   |                            |                                                            | 10:48                        |             | * 78 % 🔳        |  |
|-------------|-----------------------------|--------------------------------------------|---------------|----------|----------------------------|------------------------------------------------------------|------------------------------|-------------|-----------------|--|
|             | Réglages                    | Réglages <b>〈</b> Wi-Fi UdeM avec cryptage |               | Réglages |                            | < Wi                                                       | VVi-Fi UdeM avec cryptage    |             | je              |  |
| ✐           | Avion                       | Oublier ce réseau                          |               | 63       | Avion                      | )                                                          | Dublier ce réseau            |             |                 |  |
| <b>?</b>    | Wi-Fi UdeM avec cryptage    | ADRESSE IP                                 |               | ?        |                            | AD                                                         | RESSE IP                     |             |                 |  |
| *           | Bluetooth oui               | DHCP BootP                                 | Statique      | *        | Bluetooth ou               | i r                                                        | DHCP                         | BootP       | Statique        |  |
|             |                             | Adresse IP                                 | 10.39.131.48  |          |                            |                                                            | Adresse IP                   |             | 10.39.131.48    |  |
|             | Centre de notifications     | Masque de sous-réseau                      | 255,255,240.0 |          | Centre de notifications    |                                                            | Masque de sous-réseau 255.25 |             | 255 255 240 0   |  |
|             | Centre de contrôle          | Poutour                                    | 10 20 128 1   | 8        | Centre de contrôle         |                                                            | Poutour                      |             | 10 20 128 1     |  |
| C           | Ne pas déranger             |                                            | 10.39.120.1   | C        | Ne pas déranger            | DNO                                                        |                              | 10.00.120.1 |                 |  |
|             |                             | DNS 10.120.31.31,                          | 10.120.184.31 |          |                            | L                                                          | JN2                          | 10.120.31.3 | , 10.120.184.31 |  |
| $\oslash$   | Général                     | Domaines de recherche                      | umontreal.ca  | 0        | Général                    | Oublier                                                    | Dublier le réseau Wi-Fi      |             |                 |  |
| <b>(</b> )  | Sons                        | Identifiant client                         |               |          | Sons                       | "UdeM avec cryptage"?<br>Votre iPad n'aura plus accès à ce |                              |             |                 |  |
| *           | Fonds d'écran et luminosité |                                            |               |          | Fonds d'écran et luminos   | réseau Wi-Fi.<br>t luminos                                 |                              |             |                 |  |
|             | Confidentialité             |                                            |               | Ø        | Confidentialité            | Annuler                                                    | Oublier                      |             |                 |  |
|             |                             | PROXY HTTP                                 |               |          |                            | PR                                                         | ОХҮ НТТР                     |             |                 |  |
|             | iCloud                      | Désactivé Manuel                           | Auto          |          | iCloud                     |                                                            | Désastivé                    | Manuel      | Auto            |  |
|             | Mail, Contacts, Calendrier  |                                            |               |          | Mail, Contacts, Calendrier |                                                            |                              |             |                 |  |
|             | Notes                       |                                            |               |          | Notes                      |                                                            |                              |             |                 |  |
|             | Rappels                     |                                            |               | 1        | Rappels                    |                                                            |                              |             |                 |  |
|             | Messages                    |                                            |               |          | Messages                   |                                                            |                              |             |                 |  |
|             | FaceTime                    |                                            |               |          | FaceTime                   |                                                            |                              |             |                 |  |
| <b></b>     | Plans                       |                                            |               |          | Plans                      |                                                            |                              |             |                 |  |
| <b>&gt;</b> | Safari                      |                                            |               | 0        | Safari                     |                                                            |                              |             |                 |  |
|             |                             |                                            |               |          |                            |                                                            |                              |             |                 |  |

- 2. Dans la fenêtre « Réglages », sélectionner
- « UdeM avec cryptage » dans la liste des réseaux.

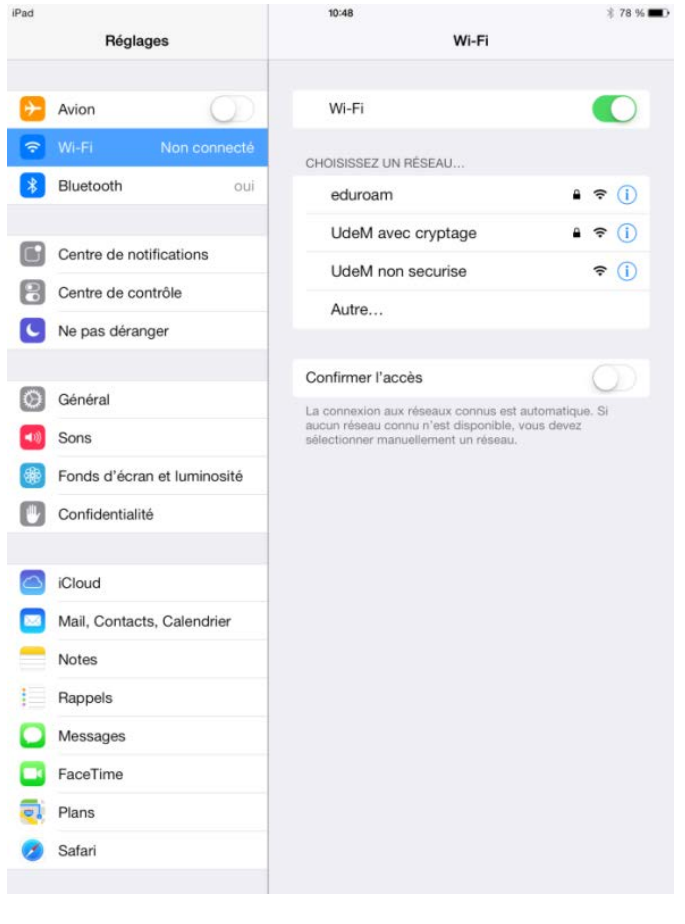

10:48

Pad

| 3. À la fenêtre « Accès au réseau - UdeM avec        |
|------------------------------------------------------|
| cryptage », entrer les informations d'identification |
| et appuyer sur le bouton « Rejoindre ».              |

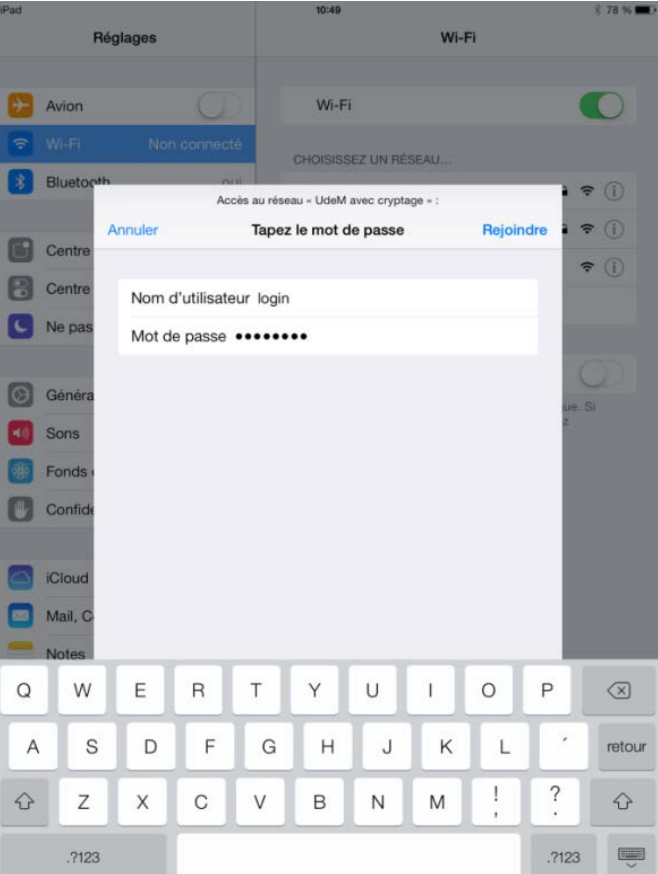

4. À la fenêtre « Certificat », appuyer sur le bouton « Accepter ».

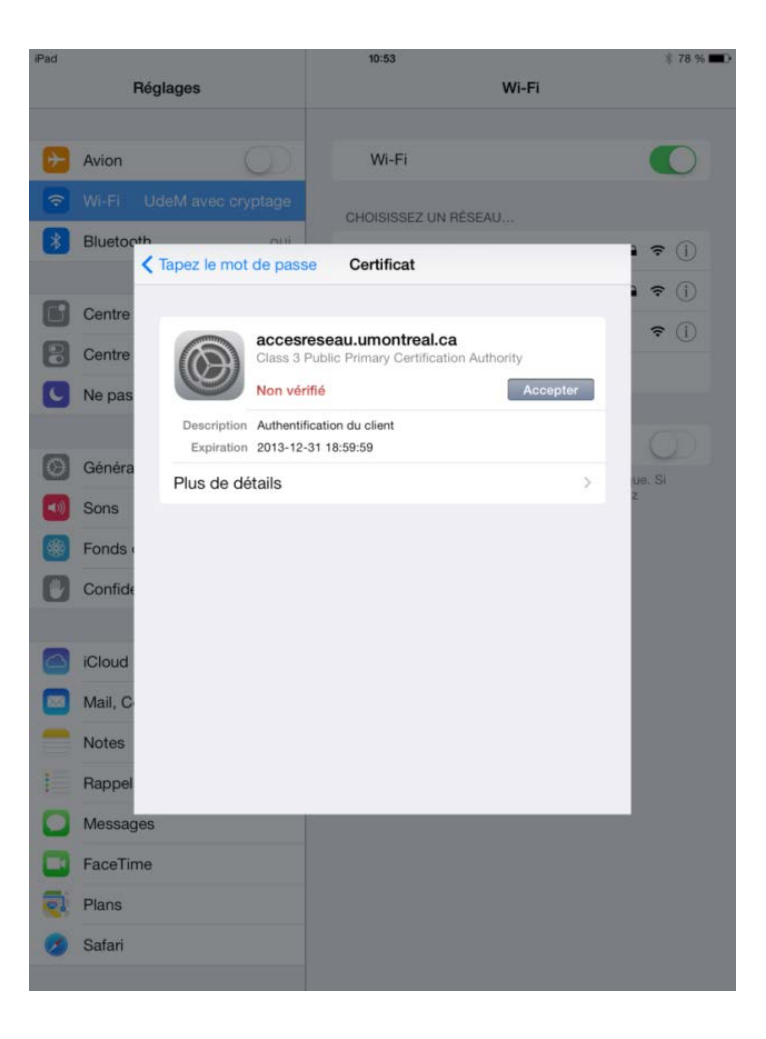

5. La configuration pour l'accès au réseau sans fil « UdeM avec cryptage » est complétée.